## 海信电视使用技巧-一键简单海信电视如

>一键简单:海信电视如何实现无线投屏体验<img src="/s tatic-img/ff6ene819BwDIR2n8GmPwvHXf3ZFc4gB\_94NFhGL3i0.j pg">在当今的智能生活时代,家庭娱乐方式多样化,而无线 投屏技术正成为人们追求便捷与高效的必备选择。海信电视作为家电行 业的一员,其无线投屏功能也得到了广泛好评。那么,您是否想知道" 海信电视怎么投屏"呢?接下来,我们就来一步步解析这个问题。 步骤1:准备工作img src="/static-img/xhxBJnSbj2pb OceVdmP5dvHXf3ZFc4gB\_94NFhGL3i0.jpg">首先,您需 要确保您的手机、平板或电脑和海信电视都连接了同一个Wi-Fi网络。 这是实现无线投屏的基础条件。步骤2:开启传输模式<p <img src="/static-img/FmVvWEm-p22tTBJ-zlrhJ\_HXf3ZFc4gB\_ 94NFhGL3i0.jpeg">打开您想要投屏设备(如手机)的蓝牙 和Wi-Fi设置。在这里,我们以iOS为例,如果您使用的是安卓系统,操 作大致相同。在iPhone上进入"设置"-"蓝牙",将其打开并搜索周 围可用的设备,然后选择您的海信TV。如果出现提示,请按照提示进行 配对过程。步骤3:连接成功后开始享受<img src="/ static-img/-oHyz5V2-JvJ\_ZVfGs0BcvHXf3ZFc4gB\_94NFhGL3i0.jp g">一旦配对成功,您就可以开始在您的移动设备上找到并启 动应用程序,以便于进行内容共享。比如,在iPhone上,您可以通过A irPlay功能来直接发送视频、照片或者音乐到电视上。此外,还有许多 专门用于远程控制和内容分享的应用,如AllConnect、DLNA等,也能 轻松实现这一目的。真实案例: img src="/static-i mg/StG9M41Wco8Jf9GwD28NRvHXf3ZFc4gB\_94NFhGL3i0.jpg"> 小李是一名白领,他经常晚上的时间回家后会利用空闲时间观 看一些节目。但他发现自己总是在床边躺着看,这不仅影响了他的睡眠 质量,而且还让他感到有些不舒服。他决定购买了一台新的海信LED液 晶电视,并安装了一些家庭影院音箱。一天,小李在公司下班后,随手

将办公室电脑上的流媒体软件通过无线方式发射到他的新电视上,就这 样,他终于能够坐在沙发上,用更好的视听效果欣赏自己的娱乐节目, 同时保证了良好的休息环境。小王是一位喜欢旅行的人,她有 很多精彩瞬间想要分享给她的朋友们。她通常会把这些照片保存在她的 智能手机中,但她希望能把它们展示在更大的画面空间里——她的家庭 客厅的大型海信LED显示器。这时,她只需用手机中的照片库或相册应 用,将图片发送至電視,便能立即看到图片被放大并清晰地展现在大尺 寸的荧幕上了。她还可以加入背景音乐,让整个氛围更加生动起来,这 样的互动活动成为了她与亲朋好友之间沟通交流的一个热点话题。 <综上所述,无论您是想提升观影体验还是想要与家人朋友分享美好 瞬间, "海信电视怎么投屏"其实非常简单,只需要遵循这几步基本操 作即可。记住,无论是电影还是音乐,你都可以轻易地将它们从你的移 动设备转移到你家的巨幕前,每一次观影体验都会变得更加令人难忘! <a href = "/pdf/1918-海信电视使用技巧-一键简单海信电视 如何实现无线投屏体验.pdf" rel="alternate" download="1918-海信 电视使用技巧-一键简单海信电视如何实现无线投屏体验.pdf" target= " blank">下载本文pdf文件</a>